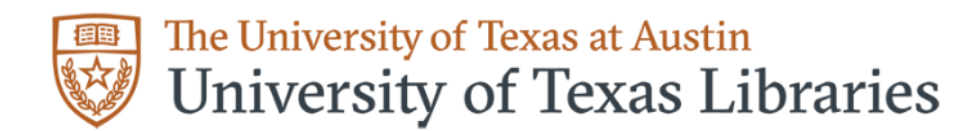

## Guide to Adding a Delegate at UT Austin

Last updated 10/24/2023

- 1.) Sign in to <u>https://www.ncbi.nlm.nih.gov/myncbi/</u> using your UT credentials OR your researcher.gov credentials.
- 2.) Click on your name in the upper right-hand corner and select *Account settings* from the dropdown menu.

| My NCBI       Logged in as: hannahtripp         Customize this page   NCBI Ste Pr       Dashboard         Search NCBI databases       Saved Searches         Search i: PubMed       Search Name         Gene Searches       Log out         Hint: clicking the "Search" button without any terms listed in the search box will transport you to       Mumaniorapi AND 8(chri IAND 111137305 : 11989761 | National Library of Medicine                                                                                                    |                                                                                       | ACCOUNT                      | × |
|----------------------------------------------------------------------------------------------------|----------------------------------------------------------------------------------------------------|---------------------------------------------------------------------------------------|------------------------------|---|
| Search NCBI databases     Saved Searches     Dashboard       Search : PubMed     Search Name     Account settings       Edition without any terms listed in the search box will transport you to     Search Name     Log Out                                                                                                    | My NCBI                                                                                                    | Customize this page   NCBI Site Pr                                                    | Logged in as:<br>hannahtripp |   |
| Search: [PubMed Search Name Account settings Search Hint-clicking the "Search" button without any terms listed in the search box will transport you to                                                                                                    | Search NCBI databases                                                                                                    | Saved Searches                                                                        | Dashboard<br>Publications    |   |
| that database's homepage.                                                                                                    | Search : PubMed   Search  Hint: clicking the "Search" button without any terms listed in the search box will transport you to that database's homeoace. | Search Name Gene Searches human(orgn) AND 8(chr) AND 111137305 : 11989761 humanforgn) | Account settings             | 2 |

- 3.) Scroll down to the *Delegates* section and click *Add delegate*.
- 4.) Insert the UT email address of the person you are designating as a delegate into the textbox.
- 5.) Let the individual know that they can expect an email message titled [MyNCBI] Delegation request from (*Your Username*).
- 6.) The delegate should now have the permission to create and edit your biosketches and current and pending support documents (for NSF). They will also be able to add items to your My Bibliography account and then add those citations to your biosketches.

## Tasks that the PI must complete:

- Add your Orcid identification number.
- NSF Documentation Only: Certification must be completed by the PI, the delegate cannot certify. However, once the PI has certified, the delegate can download.

**Note:** To support the tasks of a delegate, please provide a listing of authored and co-authored citations to the delegate, such as in a CV. Better yet, if the PI has a copy of citations in an RIS or Bibtex format, provide the file to the delegate. RIS and Bibtex can be easily created by a citation manager (e.g., Zotero or EndNote).